## CARA MENGATASI SECURE CONNECTION FAILED

Secure Connection Failed biasanya terjadi apabila kita membuka alamat <u>https://dosen.usd.ac.id</u> pada browser Mozilla Firefox versi 39.0 ke atas. Untuk mengetahui versi dari browser Mozilla dapat kita ikuti langkah-langkah sebagai berikut :

- 1. Buka Mozilla kemudian pilih menu Help
- 2. Kemudian klik About Firefox

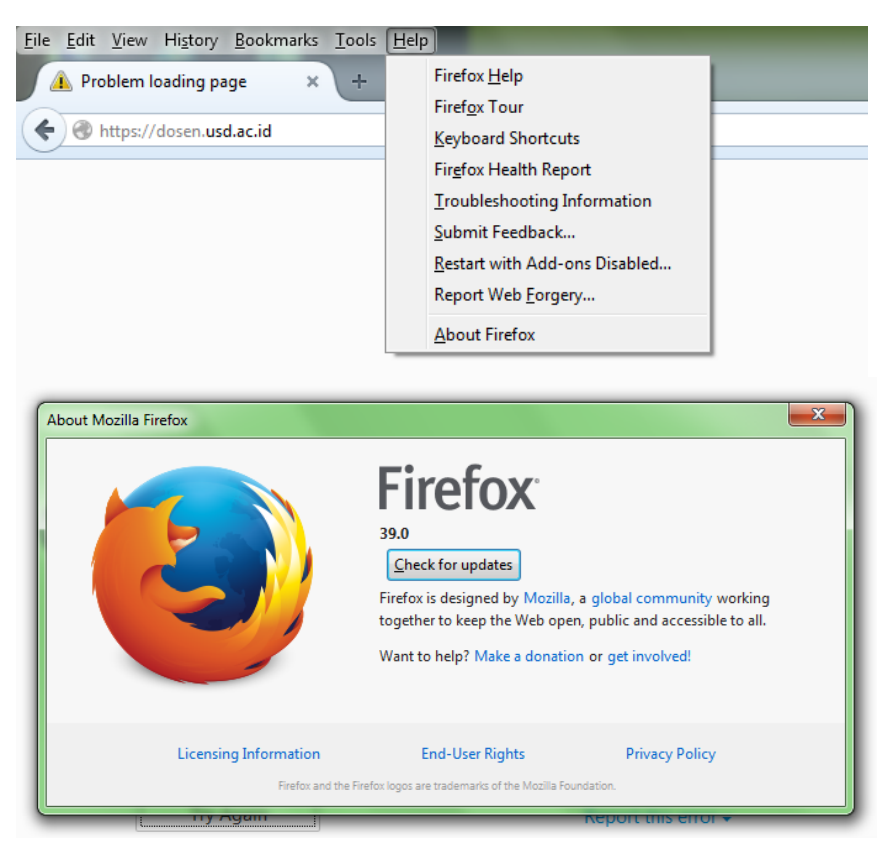

- 3. Di situ akan terlihat versi dari browser Mozilla kita. Pada contoh gambar diatas terlihat versi browser Firefox 39.0
- 4. Jika versi browser Anda di bawah versi 39.0 (misal versi 38.0 atau 37.0) dan tidak bisa membuka alamat <a href="https://dosen.usd.ac.id">https://dosen.usd.ac.id</a> kemungkinan besar ada penyebab lain

Langkah selanjutnya apabila browser Mozilla anda versi 39.0 ke atas :

- 1. Buka Mozilla Firefox anda lalu ketikkan **about:config** pada address bar lalu enter
- 2. Akan muncul tampilan sebagai berikut

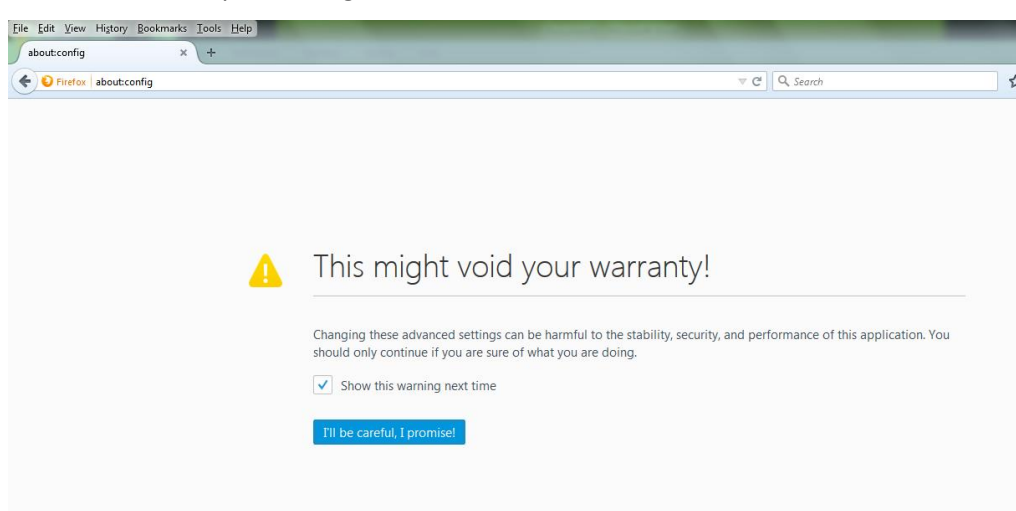

- 3. Klik pada I'll be carefull, I Promise!
- 4. Lalu akan muncul tampilan sebagai berikut dan ketikkan ssl3 pada kolom Search

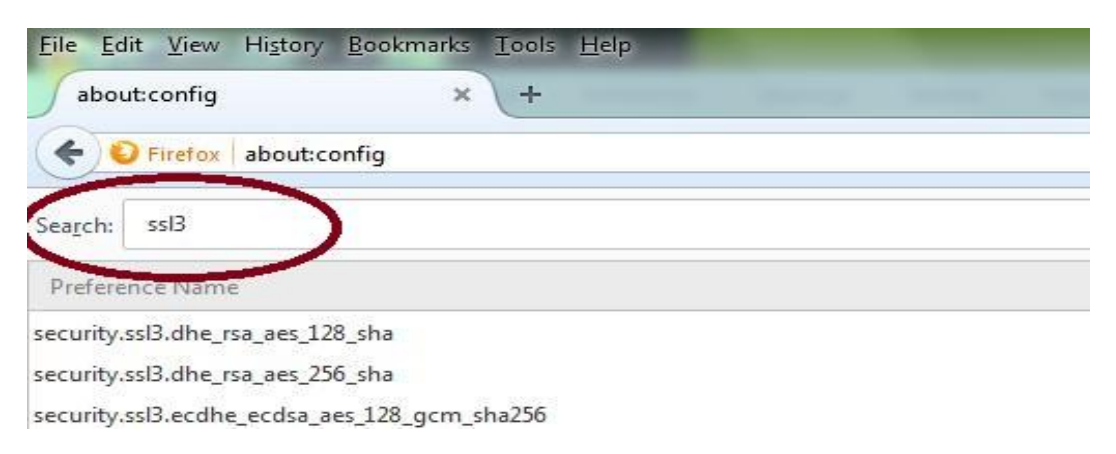

 Kemudian lihat hasil dari pencarian kita pada dua baris dari atas. Disitu akan tampil security.ssl3.dhe\_rsa\_aes\_128\_sha security.ssl3.dhe\_rsa\_aes\_256\_sha

yang bernilai (Value ) True

| <u>File Edit View History B</u> ookmarks <u>T</u> ools <u>H</u> elp |          |         |       |     |  |
|---------------------------------------------------------------------|----------|---------|-------|-----|--|
| Jabout:config × +                                                   |          |         |       |     |  |
| Firefox about:config                                                |          |         |       | ⊽ ℃ |  |
| Search: ssl3                                                        |          |         |       |     |  |
| Preference Name                                                     | ▲ Status | Туре    | Value |     |  |
| security.ssl3.dhe_rsa_ad_128_sha                                    | default  | boolean | true  |     |  |
| security.ssl3.dhe_rsa_a(s_256_sha                                   | default  | boolean | true  |     |  |
| security.ssl3.ecdhe_ecdsa_aes_128_gcm_sha256                        | default  | boolean | true  |     |  |
| security.ssl3.ecdhe_ecdsa_aes_128_sha                               | default  | boolean | true  |     |  |
| security.ssl3.ecdhe_ecdsa_aes_256_sha                               | default  | boolean | true  |     |  |
| security.ssl3.ecdhe_ecdsa_rc4_128_sha                               | default  | boolean | true  |     |  |
| security.ssl3.ecdhe_rsa_aes_128_gcm_sha256                          | default  | boolean | true  |     |  |
| security.ssl3.ecdhe_rsa_aes_128_sha                                 | default  | boolean | true  |     |  |

6. Ubah nilai Value True tadi ke nilai False dengan cara men-double klik security.ssl3.dhe\_rsa\_aes\_128\_sha dan security.ssl3.dhe\_rsa\_aes\_256\_sha

| <u>File Edit View History Bookmarks Iools H</u> elp |                 | Constant of the | and the local division of the |
|-----------------------------------------------------|-----------------|-----------------|-------------------------------|
| Jabout:config × +                                   | a second second |                 |                               |
| S Firefox about:config                              |                 |                 | ⊽ C                           |
| Search: ssl3                                        |                 |                 |                               |
| Preference Name                                     | ▲ Status        | Туре            | Value                         |
| security.ssl3.dhe_rsa_aes_128_sha                   | user set        | boolean         | false                         |
| security.ssl3.dhe_rsa_aes_256_sha                   | user set        | boolean         | false                         |
| security.ssl3.ecdhe_ecdsa_aes_128_gcm_sha256        | default         | boolean         | true                          |

7. Tutup dan buka kembali browser Mozilla anda. Semoga berhasil